## Editing, Archiving, and Duplicating Subscription Memberships

Last modified on 08/22/2025 12:45 pm EDT

## **Editing a Subscription Membership category**

You can edit any of your existing subscription memberships whenever the need arises.

- 1. Navigate to Account > Custom Fields > Custom Memberships
- 2. Locate the membership category that needs updating.
- 3. Press Edit on the row that corresponds with the membership that needs updating.

| Custom Memberships + Add New Membership |                         |                                |         |                   |                     |              |             |        |               |           |
|-----------------------------------------|-------------------------|--------------------------------|---------|-------------------|---------------------|--------------|-------------|--------|---------------|-----------|
| Creation Date                           | Membership Name         | Description                    | Payment | Payment Frequency | Enrollment Duration | Auto Renewal | Total Count | Action |               |           |
| Feb 10, 2025                            | 10 chiro treatment plan | 10 treatment plans             | 75      | Monthly           | 1                   | False        | 0           | 🖋 Edit | 🔒 Archive 🛛 🚷 | Duplicate |
| Feb 11, 2025                            | \$250 weekly facial     | weekly facial bundle           | 250     | Monthly           | 4                   | True         | 0           | 🖋 Edit | 🔒 Archive 🛛 🚷 | Duplicate |
| Feb 11, 2025                            | 10 stretching sessions  | 10 monthly stretching sessions | 150     | Monthly           | 10                  | True         | 0           | 🖋 Edit | 🔒 Archive 🛛 🔌 | Duplicate |

4. The detail box will open to allow changes to be made.

| Create Custom Me         | mbership                                                                            | × |
|--------------------------|-------------------------------------------------------------------------------------|---|
| Name                     | Membership                                                                          |   |
| Description              | membership                                                                          |   |
| Billing Frequency        | <ul> <li>Monthly</li> <li>Bimonthly</li> <li>Quarterly</li> <li>Annually</li> </ul> |   |
| Number of Billing Cycles | 2                                                                                   |   |
| Total Duration           | 2 months                                                                            |   |
| Auto-Renewal             |                                                                                     |   |
| Monthly Cost             | \$ 150                                                                              |   |
|                          | Cancel Save                                                                         |   |

5. Once updates are made, press Save.

## Archiving a Subscription Membership category

If you no longer need or utilize a subscription membership offering, it can be archived it so it does not show as an

option.

- 1. Navigate to Account > Custom Fields > Custom Memberships
- 2. Locate the membership category that needs archiving.
- 3. Press Archive on the row that corresponds with the subscription membership to be archived.

| Custom Memberships |                         |                                |         |                   |                     |              |             | + Add New Membership |           |              |
|--------------------|-------------------------|--------------------------------|---------|-------------------|---------------------|--------------|-------------|----------------------|-----------|--------------|
| Creation Date      | Membership Name         | Description                    | Payment | Payment Frequency | Enrollment Duration | Auto Renewal | Total Count | Action               |           |              |
| Feb 10, 2025       | 10 chiro treatment plan | 10 treatment plans             | 75      | Monthly           | 1                   | False        | 0           | 🖋 Edit               | a Archive | 2 Duplicate  |
| Feb 11, 2025       | \$250 weekly facial     | weekly facial bundle           | 250     | Monthly           | 4                   | True         | 0           | 🖋 Edit               | Archive   | 2) Duplicate |
| Feb 11, 2025       | 10 stretching sessions  | 10 monthly stretching sessions | 150     | Monthly           | 10                  | True         | 0           | 🖋 Edit               | @ Archive | 2) Duplicate |

4. A pop-up menu will appear asking you to verify that you want to delete the subscription membership category.

| Archive Membership                               |               |                    | × |  |  |  |  |
|--------------------------------------------------|---------------|--------------------|---|--|--|--|--|
| Are you sure you want to archive this membership | o? This actio | n cannot be undone |   |  |  |  |  |
| Membership                                       |               |                    |   |  |  |  |  |
| Payment                                          | Payment       |                    |   |  |  |  |  |
| Payment Frequency                                |               | Monthly            |   |  |  |  |  |
| Enrollment Duration                              |               | 2                  |   |  |  |  |  |
| Auto-Renewal                                     |               | False              |   |  |  |  |  |
|                                                  | Cancel        | Delete Membershi   | р |  |  |  |  |

5. Press Delete Membership and the offering will be removed from the account.

## **Duplicating a Subscription Membership category**

If you want to duplicate a subscription membership offering to track

- 1. Navigate to Account > Custom Fields > Custom Memberships
- 2. Locate the membership category that you would like to duplicate.

| Custom Memberships |                         |                                |         |                   |                     |              |             |        |           |             |
|--------------------|-------------------------|--------------------------------|---------|-------------------|---------------------|--------------|-------------|--------|-----------|-------------|
| Creation Date      | Membership Name         | Description                    | Payment | Payment Frequency | Enrollment Duration | Auto Renewal | Total Count | Action |           | ↓           |
| Feb 10, 2025       | 10 chiro treatment plan | 10 treatment plans             | 75      | Monthly           | 1                   | False        | C           | 🖋 Edit | a Archive | ② Duplicate |
| Feb 11, 2025       | \$250 weekly facial     | weekly facial bundle           | 250     | Monthly           | 4                   | True         | C           | 🖋 Edit | Archive   | 2 Duplicate |
| Feb 11, 2025       | 10 stretching sessions  | 10 monthly stretching sessions | 150     | Monthly           | 10                  | True         | 0           | 🖋 Edit | a Archive | 2 Duplicate |

- 3. Press Duplicate on the row that corresponds with the subscription membership to be duplicated.
- 4. The detail box will open so you can make changes to distinguish it from the original subscription membership category.

| Create Custom Membership |                                                                                     |  |  |  |  |  |
|--------------------------|-------------------------------------------------------------------------------------|--|--|--|--|--|
| Name                     | Membership                                                                          |  |  |  |  |  |
| Description              | membership                                                                          |  |  |  |  |  |
| Billing Frequency        | <ul> <li>Monthly</li> <li>Bimonthly</li> <li>Quarterly</li> <li>Annually</li> </ul> |  |  |  |  |  |
| Number of Billing Cycles | 2                                                                                   |  |  |  |  |  |
| Total Duration           | 2 months                                                                            |  |  |  |  |  |
| Auto-Renewal             |                                                                                     |  |  |  |  |  |
| Monthly Cost             | \$ 150                                                                              |  |  |  |  |  |
|                          | Cancel                                                                              |  |  |  |  |  |

5. After you have made updates, press **Save**.